# TELEDYNE HASTINGS INSTRUMENTS Everywhereyoulook<sup>™</sup>

## **INSTRUCTION MANUAL**

# THCD-400 POWER SUPPLY

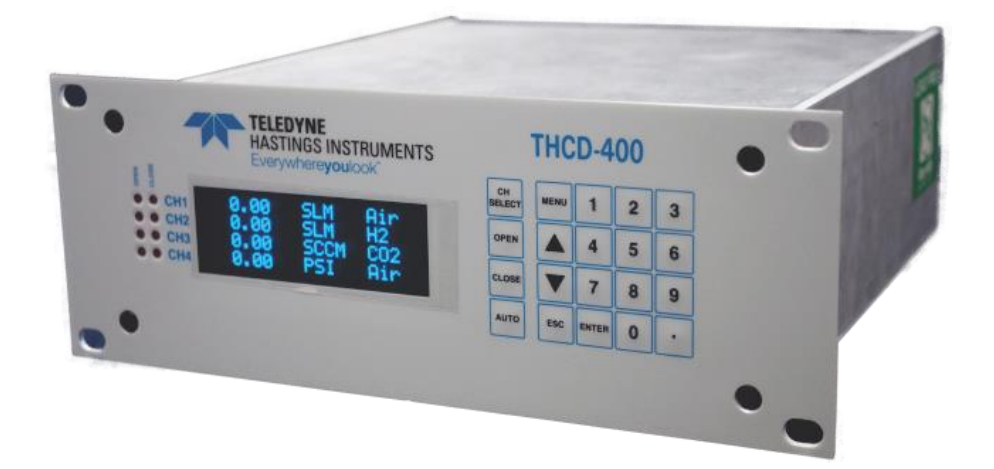

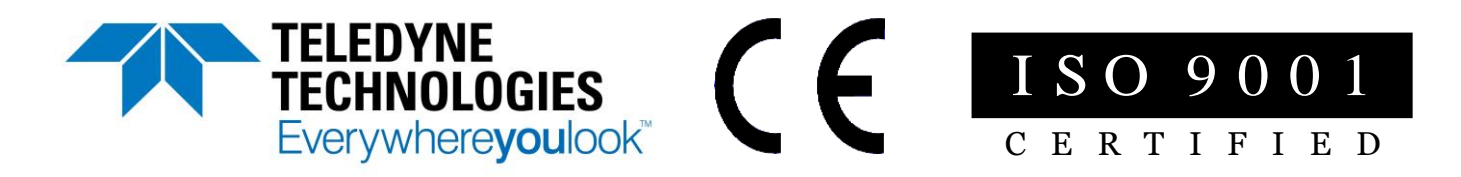

## **Manual Print History**

The print history shown below lists the printing dates of all revisions and addenda created for this manual. The revision level letter increases alphabetically as the manual undergoes subsequent updates. Addenda, which are released between revisions, contain important change information that the user should incorporate immediately into the manual. Addenda are numbered sequentially. When a new revision is created, all addenda associated with the previous revision of the manual are incorporated into the new revision of the manual. Each new revision includes a revised copy of this print history page.

| Revision A (Document Number 178-03201 | 7) March 2017 |
|---------------------------------------|---------------|
| Revision B (Document Number 178-04201 | 7)April 2017  |
| Revision C (Document Number 178-06201 | 7)June 2017   |

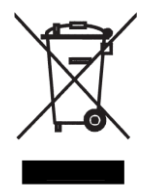

## Visit www.teledyne-hi.com for WEEE disposal guidance.

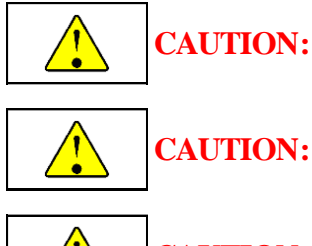

The instruments described in this manual are available with multiple pin-outs. Ensure that all electrical connections are correct.

CAUTION: The instruments described in this manual are designed for INDOOR use only.

**CAUTION:** The instruments described in this manual are designed for Class 2 installations in accordance with IAW/IPC standards

Hastings Instruments reserves the right to change or modify the design of its equipment without any obligation to provide notification of change or intent to change.

## **Table of Contents**

| 1.0  | PRODUCT DESCRIPTION        | 4  |
|------|----------------------------|----|
| 2.0  | SPECIFICATIONS             | 5  |
| 3.0  | FRONT PANEL                | 6  |
| 4.0  | REAR PANEL                 | 7  |
| 5.0  | CONNECTOR PIN DESIGNATIONS | 8  |
| 6.0  | START UP                   | 10 |
| 7.0  | MANUAL SET UP              | 12 |
| 8.0  | RS232/485 HOOKUP           | 20 |
| 9.0  | UNITS OF MEASURE TABLE     | 25 |
| 10.0 | GAS IDENTIFICATION TABLE   | 26 |
| 11.0 | WARRANTY                   | 29 |

## **1.0 Product Description**

The THCD-400 is a high performance, microprocessor-based 4-channel power supply and controller designed for use with Thermal Mass Flow Instruments (Mass Flow Meters, MFMs, and Mass Flow Controllers, MFCs). A linear regulator provides a low noise, foldback current limited, and thermal overload protected supply at ±15Vdc and 250mA for each of the four device channels. The THCD-400 accepts and supplies user selectable 0-5Vdc, 0-10Vdc, or 4-20mA input and setpoint signals for flow measurement and control.

The firmware uses a Real Time Operating System (RTOS) for multitasking capabilities and allows continuous monitoring of each channel's flow rates, flow totals, and setpoints. A 16-bit multi-channel high speed sigma-delta analog-to-digital converter provides accurate flowrate data, while a 32K by 8 battery backed RAM stores more than 90 Units of Measure and 190 Gas Identifiers selectable by the user. All pertinent data required to re-initialize the system at power-up is also stored in the same RAM, and all this information is projected onto a 20 by 4 character LCD display grid.

Ratio control is user selectable for master/slave operation where the actual flow of Channel 1 is the master signal, and any of the other three channels can be configured as slaves. A built in totalizer for each channel automatically recognizes the units of measure selected and adjusts the time base for the integrator accordingly. The user can select either Flow or Total to be displayed for each channel. When CH SELECT is pressed, that channel's setpoint signal is displayed and can be altered via the front panel switches. Override controls for opening or closing the MFC valves are also available for each channel with annunciator LED's to display the selected valve override conditions.

Both RS232 and RS485 serial communications are available at either 9600 or 19.2K baud rates, and all functions selectable from the front panel switches are also accessible via the RS232/RS485 serial ports. Only one type of serial port is active at any one time (either RS232 or RS485). Each flow channel has a high and low user programmable alarm and the alarms activate an opto-isolated open collector transistor output capable of switching 25Vdc @ 10ma.

The THCD-400 can be rack mounted using standard half-rack hardware or bench mounted using its built-in retractable stand. Input power is selectable via the rear panel power switch for 100, 115 or 230 Vac, at 50-400 Hz.

# **2.0 Specifications**

## **Signal Input**

| Number of Channels<br>Signal Type |                                   |
|-----------------------------------|-----------------------------------|
| Accuracy<br>Input Resistance      | $\pm$ (0.1% of Reading + 1 Digit) |
| Voltage<br>Current                | >1 Megohm<br>120 Ohms             |

## Setpoint Output (Control Signal)

| Signal Type       |  |
|-------------------|--|
| Accuracy (typ)    |  |
| Source Resistance |  |

## **Totalizer (Each Channel)**

| Accuracy (typ)+/- 30 | 0ppm |
|----------------------|------|
|----------------------|------|

## **Serial Communications**

| RS232              | .9600 / | 19.2K baud |
|--------------------|---------|------------|
| RS485 Full-duplex, | 9600 /  | 19.2K baud |

## **Transducer Power Supply**

| Voltage                    | $\pm (15 \text{Vdc} \pm 0.75 \text{Vdc})$ |
|----------------------------|-------------------------------------------|
| Total Supplied Current     | 1.0 A (sum of all channels),              |
| Single Channel Max Current |                                           |

## **Input Power**

| Voltage                  | 100 / 115 / 230 VAC, +/-10% (user selectable)        |
|--------------------------|------------------------------------------------------|
| Frequency                |                                                      |
| Fuse (type)              | Slow Blo (Time Delay), 250 VAC rating                |
| Fuse 110 / 115 / 230 VAC | $\dots 0.7 / 0.6 / 0.315$ amp dependent on AC supply |

## Environmental

| Operating Temperature | 20 – 50 °C |
|-----------------------|------------|
| RoHS                  | Compliant  |

## Regulatory

| Safety                     | EN 61326 |
|----------------------------|----------|
| Emissions / Immunity / ESD | EN 61010 |

## **Mechanical**

| Rack Mounting |  |
|---------------|--|
|---------------|--|

## **3.0 Front Panel**

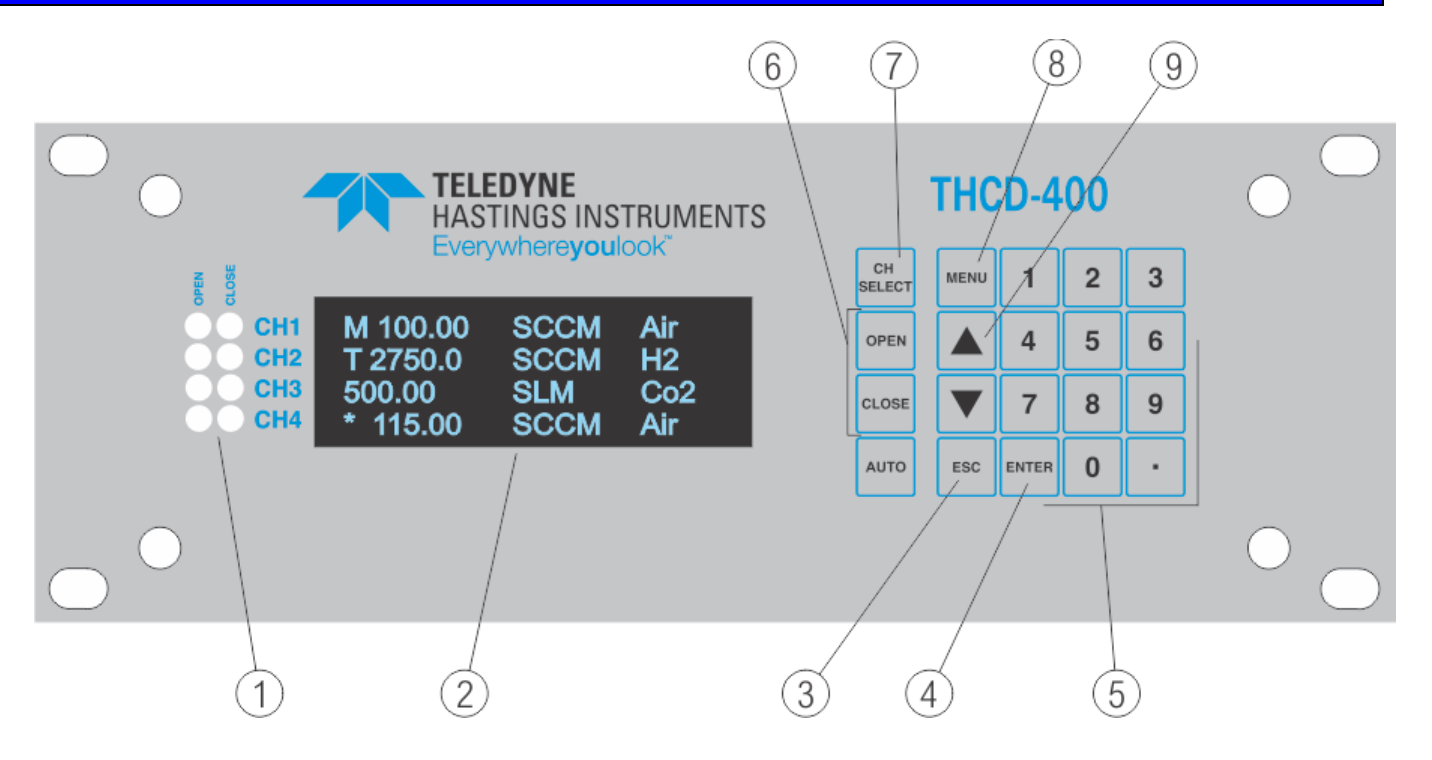

**1. ANNUNCIATORS**: Displays OVERRIDE signal status of each channel. If annunciators are not illuminated, the Setpoint (Control) voltage is active.

### 2. DISPLAY AREA:

|    | Column 1:                                               | Reserved for displaying (*) Active Channel, (M) Master Channel, (S) Slave Channel or (T) Totalizer                                                                                                    |
|----|---------------------------------------------------------|----------------------------------------------------------------------------------------------------|
|    | Column 2:<br>Col's 3 - 8:                               | Reserved for polarity indicator (minus sign for negative signal, none for positive).<br>Actual scaled value of input signal. Displays FLOW or TOTAL in normal display<br>mode. Displays the Setpoint (Control) value when CH SEL is depressed. |
|    | Column 9:<br>Col's 10-14:<br>Column 15:<br>Col's 16-20: | Space<br>Units of Measure<br>Space<br>Gas Identifier                                                                                                    |
| 3. | ESC:                                                    | Escape key used to exit MENU sequence without updating current settings.                                                                                                    |
| 4. | ENTER:                                                  | Also referred to as ENT, this key is used to confirm new settings.                                                                                                    |
| 5. | KEYPAD:                                                 | Used to quickly enter new settings.                                                                                                    |
| 6. | <b>OVERRIDE:</b>                                        | Used with CH SEL to override Setpoint (Control) voltage inputs with valve OPEN or valve CLOSE signals. AUTO disables OPEN or CLOSE selection.                                                                                                  |
| 7. | CH SEL:                                                 | Used to scroll through Channels 1, 2, 3 and 4 to update the selected Channel's Setpoint (Control) voltage or to send the selected OVERRIDE signal.                                                                                             |
| 8. | MENU:                                                   | Key used to enter MENU or manual setup sequence.                                                                                                    |
| 9. | SCROLL:                                                 | Used to scroll MENU selections UP or DOWN                                                                                                    |

## 4.0 Rear Panel

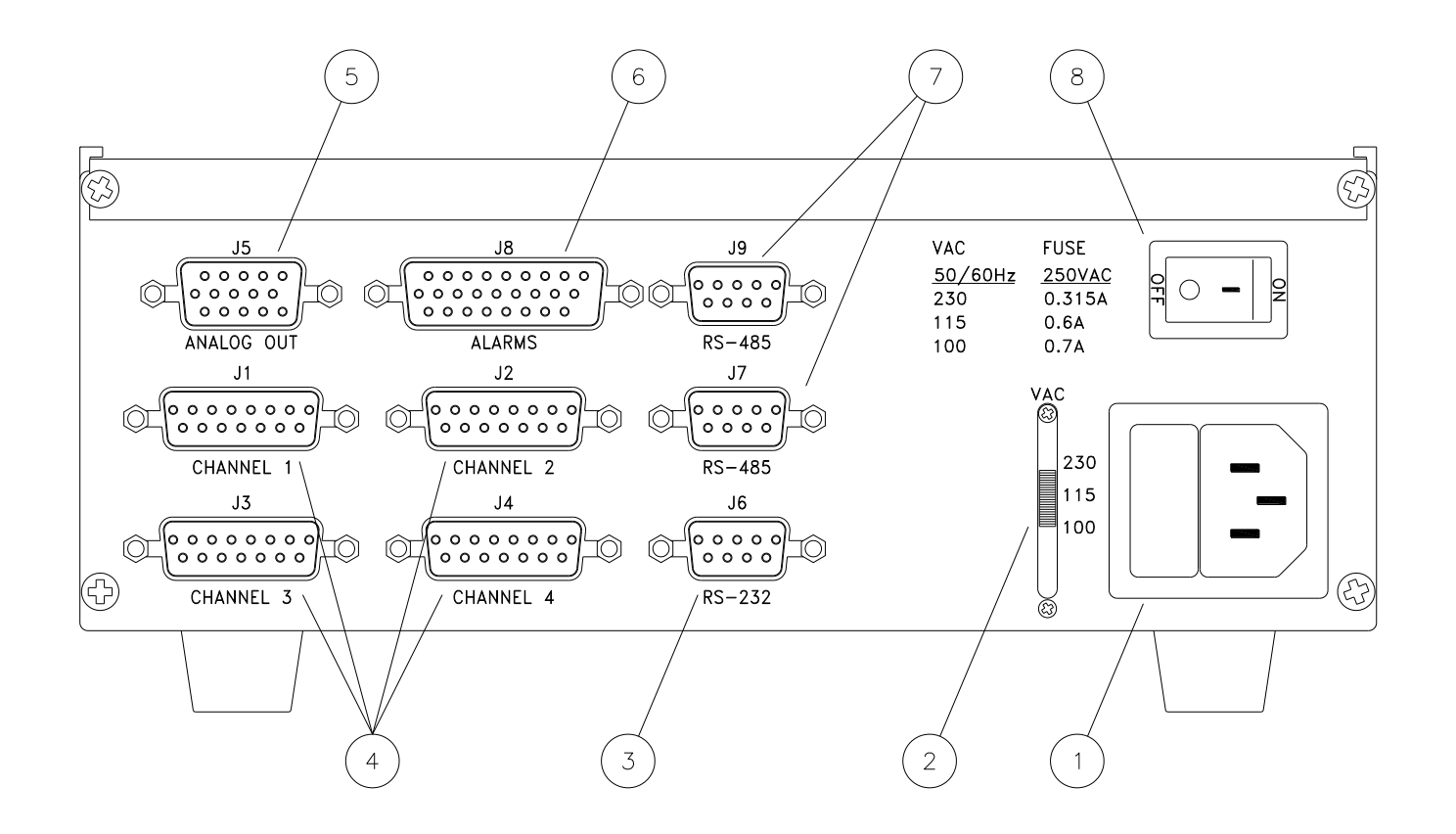

- 1. POWER INLET WITH FUSE (1 amp TIME DELAY or SLO BLO)
- 2. POWER SELECTOR SWITCH
- 3. RS232 SERIAL PORT (J6)
- 4. TRANSDUCER CONNECTORS (J1, J2, J3, J4)
- 5. ANALOG OUTPUT (J5)
- 6. ALARMS (J8)
- 7. RS-485 SERIAL PORT (J7, J9)
- 8. POWER ON/OFF SWITCH

## TRANSDUCER CONNECTORS (J1, J2, J3, J4)

1 NC 2 NC 3 NC 4 NC 5 SIG. COM. 6 SIG. IN 7 CASE GND. 8 CNTRL OVER-RIDE 9 -15 VDC 10 NC 11 +15 VDC 12 VALVE RETURN 13 NC 14 SET POINT OUT 15 NC

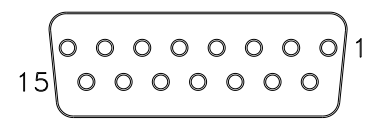

Transducer Connector (Female) Rear Panel View

## ANALOG OUTPUT (J5)

1 SIGNAL CH 1 2 SIGNAL COMMON CH 1 3 SIGNAL CH2 4 SIGNAL COMMON CH2 5 NC 6 NC 7 NC 8 NC 9 NC 10 NC 11 SIGNAL CH3 12 SIGNAL COMMON CH3 13 SIGNAL CH4 14 SIGNAL COMMON CH4 15 NC

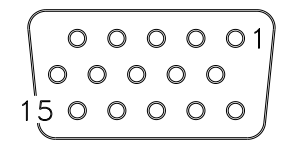

Analog Output Connector (Female) Rear Panel View

Note: The analog output connector echoes pins 5 and 6 of each channel. The input impedance into each channel's analog output is on the order of megohms on the voltage settings, and about 140 ohms on the 4-20 mA setting

#### ALARMS (J8)

13 NC

1 CH1 HIGH ALARM 2 CH 1 LOW ALARM 3 CH1 ALARM COMMON 4 CH2 HIGH ALARM 5 CH2 LOW ALARM 6 CH2 ALARM COMMON 7 NC 8 NC 9 NC 10 NC 11 NC 12 NC 14 NC 15 NC 16 NC 17 NC 18 NC 19 CH3 HIGH ALARM 20 CH3 LOW ALARM 21 CH3 ALARM COMMON 22 CH4 HIGH ALARM 23 CH4 LOW ALARM 24 CH4 ALARM COMMON 25 NC 26 NC

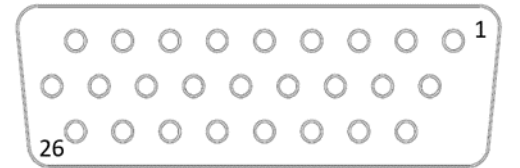

Alarm Connector (Female) Rear Panel View

### RS232 (J6)

1 NC 2 TX 3 RX 4 NC 5 GND

| 6 | NC  |
|---|-----|
| 7 | RTS |
| 8 | CTS |
| 9 | NC  |

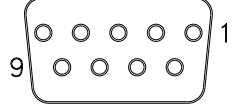

RS232 Connector (Female) Rear Panel View

### RS485 (J7, J9)

1 NC 2 RX -3 TX + 4 NC/GND 5 NC 6 GND/VCC 7 RX + 8 TX -9 NC

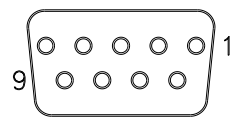

RS232 Connector (Female) Rear Panel View The 4-Channel MFC has a 100 Vac, 115 Vac or 230 Vac, 50/60 Hz power selector switch located at the rear of the instrument. Please refer to page 7 to locate this switch (item 2). Verify the power selector switch is in the proper position prior to connecting the power cable to the unit. Verify power ON/OFF switch is in the OFF position. Then perform the following steps.

- 1. Connect the power cable to the instrument and apply the proper input power. Do not make any other connections to the instrument.
- 2. Turn power ON/OFF switch ON.
- 3. The display will momentarily display the current version of the firmware utilized, then show something similar to the following display.

126.72 SCCM #1 126.72 SCCM #2 126.71 SCCM 3H6O 126.72 SCCM C2H3N

Note: The display pictured above is for example purposes, and the values pictured are entirely dependent on the signals connected to the device and the customer configured settings. Because the power interrupt jumper is installed, all channels will change to the auto position in a matter of seconds (the annunciator LEDs will turn off).

- 4. Change the Units of Measure and Gas Identifiers as desired. Please refer to page 13. To blank the Units of Measure select "0" then "ENT". To blank the Gas Identifier select "0" then "ENT". To blank the entire line, please refer to RS232/485 Commands, electing/Blanking/Reading Display on page 24.
- 5. The 4-Channel supply is factory calibrated at 0.000 and 5.000Vdc to display 0.00 and 100.00 for each channel. To change the display range, without recalibration, see MANUAL CAL/RANGE, Range (Changing Range) on page 18. To enter a Gas Correction Factor or Multiplier, refer to MANUAL CAL/RANGE, Calibrate (Multiplier) on page 19. The factory Multiplier setting is 1.0000.
- 6. The THCD-400 can accept 0-5Vdc, 0-10Vdc or 4-20mA input signals. If either 0-10Vdc or 4-20mA is required, the instrument needs to be recalibrated. Select the proper signal input for the transducer to be used for each channel. Please refer to MANUAL SETUP, Selecting Input on page 14. Do not attempt to recalibrate the instrument at this time. The factory Input setting is 0-5Vdc.
- 7. Select Filter to optimize reading stability and conversion speed. The factory filter setting is 15Hz.
- 8. Allow 30 minutes warm-up time.
- 9. Turn power ON/OFF switch OFF.
- Connect Transducer #1 to J1 on the 4-Channel MFC using the Connector Pin Designation information on page 5. Connect all ground connections available to the transducer. Example: If the transducer has 3 ground pins, connect all three ground pins shown on J1. All ground pins on J1, J2, J3 and J4 are common but are routed on separate wires from the connector to a

ground plane on the instrument motherboard. Connect Transducers #2, 3 and 4 to the instrument. The instrument is designed to provide +/- 15Vdc @ 250 mA to each transducer (30 W). Do not use a Transducer that requires more than +/-15Vdc @ 350mA on any channel.

- 11. Verify the display illuminates and the transducer readings are essentially correct. If the transducer signal matches each channel's analog input setting (0-5V, 0-10V, 4-20mA), proceed to Step 12 to learn about setpoint control. If the analog input settings for any channels need to be changed, refer to page 14 to do so, and recalibrate those channels using the information on pages 17-19.
- 12. To utilize the Setpoint (control) signals for MFC's, make sure a channel is in the auto position, press the CH SELECT button on the front panel, enter a number on the keypad within the channel's range, and hit ENTER. For more information, see page 13, Selecting Setpoint (Control Voltage). The factory default Setpoint is 0.0000 for all 4 channels.

*The Setpoint voltage, for a 0-5Vdc signal input, is calculated as follows.* Setpoint Voltage = (Setpoint Value/Range Value) \* 5.000Vdc

Example: If the Setpoint Value = 120.00 SCCM and the Range Value is 250.00 SCCM the Setpoint Voltage = (120.00/250.00)\*5.000 = 2.400Vdc.

> *For a 0-10Vdc signal input The Setpoint Voltage*= (120.00/250.00)\*10.000Vdc = 4.800Vdc

For a 4-20mA signal input The Setpoint Current = (120.00/250.00)\*16mA + 4mA = 11.68mA.

- 13. Alarms are used to monitor the flowrates of connected MFCs. If the flow rate is not within the selected HIGH and LOW Alarm values, an opto-isolated open collector output is activated. This alarm signal can be used to illuminate warning lights to alert the user if the Flow Controller's Setpoint (Control) signal is not controlling the flow within a desired window. Refer to MANUAL SETUP, Selecting Alarms on page 15. The factory default is HIGH Alarm set at 75.000, LOW Alarm at 25.000 and HYSTERESIS at 010 counts.
- 14. To activate the Setpoint (Control) voltage to the MFC, select AUTO for the desired channel. Reference MANUAL SETUP, Selecting Valve Override (Open, Close or AUTO) on page 12. The default at position is AUTO.
- 15. If the Units of Measure are in flow units, the THCD-400 automatically totals flow using a Riemann Sum Integration method. To display or reset the TOTAL, refer to MANUAL/SETUP, Selecting Display (Flow or Total) on page 12. If the Units of Measure are not in flow units, the TOTAL is neither calculated nor displayed.
- 16. The 4-Channel supply has both RS232 and RS485 serial communications ports. Only one port is active at any one time and is user selectable. The RS232 port has (1) 9-pin D-sub connector, while the RS485 port has (2) 9-pin D-sub connectors. All Setups described earlier can be performed using the serial communications ports. Reference RS232/485 Hookup and Commands on pages 20 through 24.

## 7.0 Manual Set Up

## Selecting Display (Flow or Total)

If Flow is selected, the most significant digit location will be left blank. If Total is selected, a "T" appears in this location and the Unit of Measure changes accordingly. If the Unit of Measure selected is not a flow rate unit of measure, Total will not be displayed.

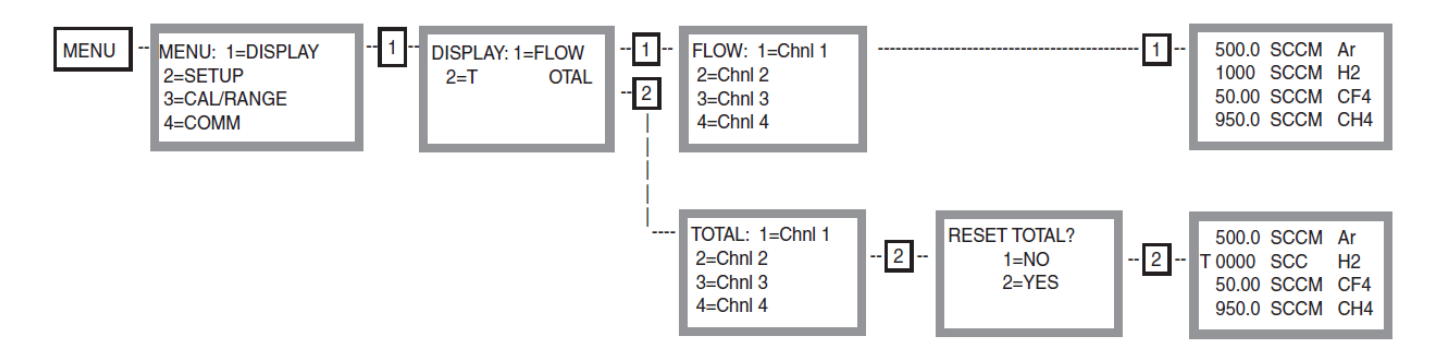

### Selecting Valve Override (Open, Close, or Auto)

Channel 1 is shown selected above. An asterisk appears to signify the Channel selected. To select Channel 2, depress **CH SEL** switch twice, then select **OPEN**, **CLOSE** or **AUTO**. If **OPEN** is selected, a bias of about +15 Vdc is applied between pins 8(+) and 12(-), and if **CLOSE** is selected, a bias of -15 Vdc is applied between 8(+) and 12(-). If **RUN** is selected, no override signals are sent and the MFC Setpoint control is activated.

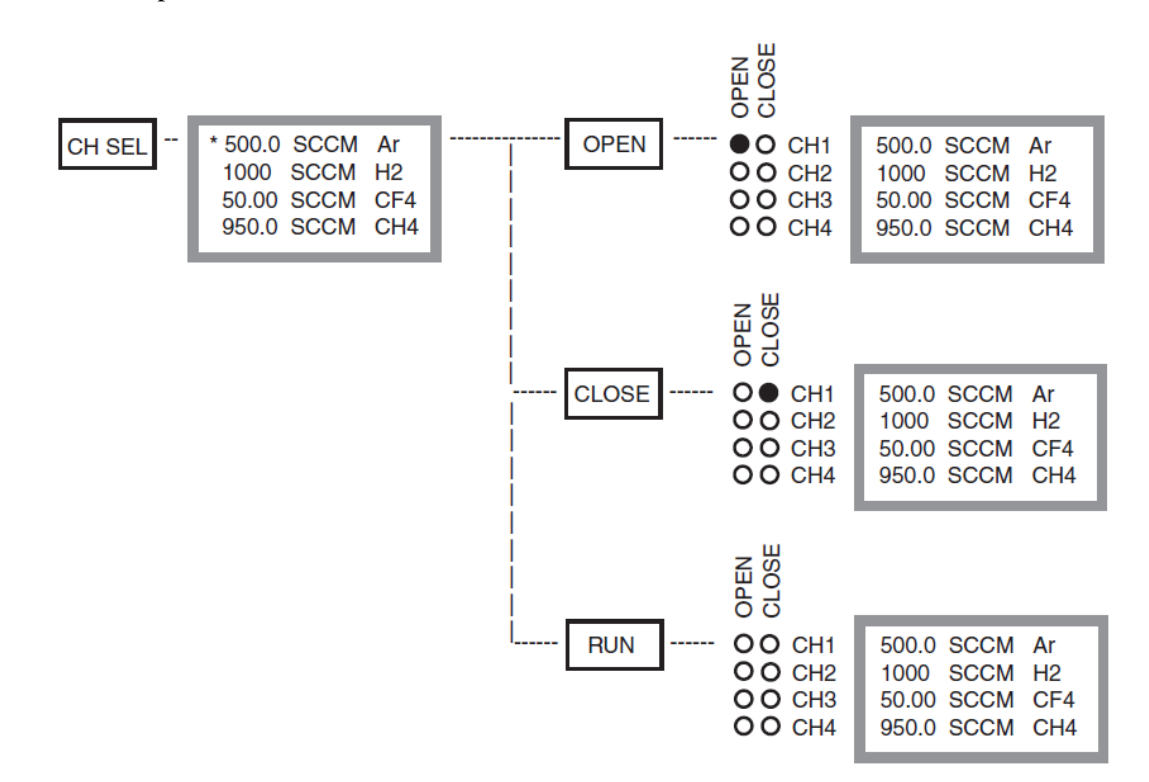

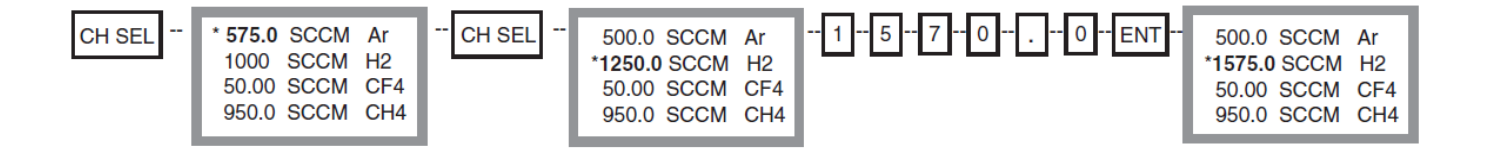

The example above shows how the setpoint for Channel 2 is changed. When **CH SEL** is depressed an asterisk points to the channel selected. To select Channel 4, depress **CH SEL** switch 4 times. The value displayed after the asterisk is the current setpoint value. Typing in a new value overrides the old value. If **ESC** is depressed instead of **ENT**, the old value is retained.

Selecting Units of Measure and Gas Identifiers

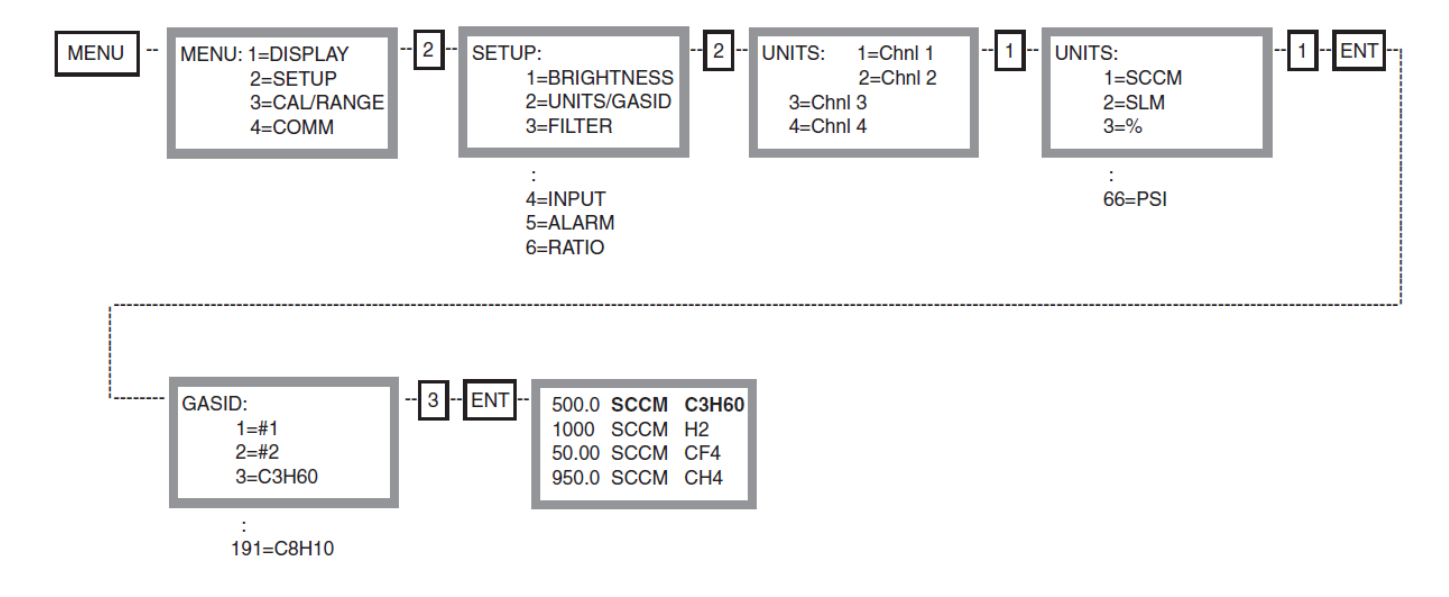

The bold characters shown in the above flow chart indicate the updated Units of Measure and Gas Identifier selected. Note: When the Units of Measure and Gas Identifiers are selected, ENT must be depressed before the selection is made. This is because it may require the inputting of more than 1 digit to make the desired selection.

## Selecting Filter (-3db A/D Converter Filter Frequency)

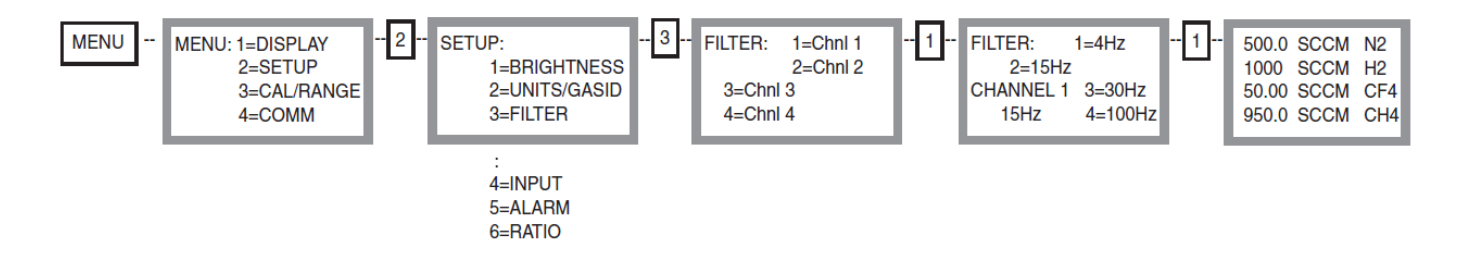

The Filter selection sets the output word rate which in turn sets the corner frequency for the sigmadelta A/D converter. With an output word rate of 15Hz, the filter's corner frequency is typically 12.7Hz. The filters are optimized to settle to full accuracy every conversion and yield better than 80dB rejection for both 50 and 60Hz with output word rates at or below 15Hz. The last filter output word rate setting for the selected channel is displayed for user convenience. Each channel may be set to a different filter output word rate. The factory default is15Hz for each channel to optimize response time and noise rejection.

## Selecting Input (0-5Vdc, 0-10Vdc or 4-20mA Signal Input)

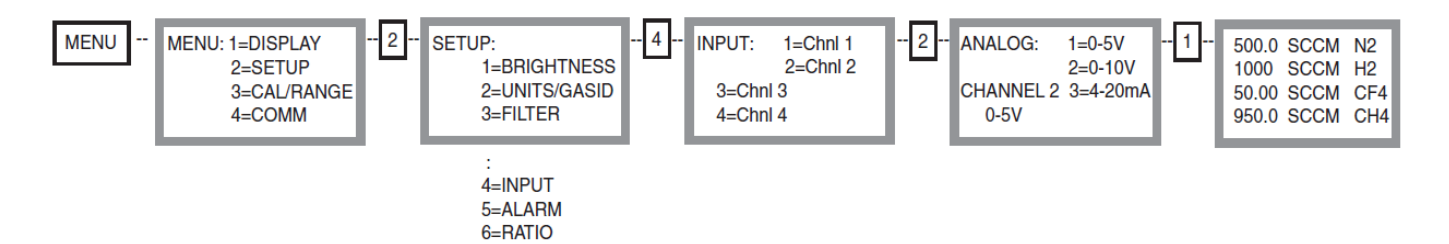

The Input selection sets the full scale input signal and the full scale setpoint (control) signal for the selected channel. The selected channel and the input signal setting that was previously selected is displayed during selection. The factory default is 0-5V for each channel. Any input may be selected for any channel. The instrument compensates for any incompatibilities even in the Master/Slave configuration.

Example: If the full scale input selected is 0-10V, then the full scale setpoint output is also 0-10V. If the Master Channel is 0-10V and the Slave Channel is 4-20mA, the instrument compensates for the incompatibility and sends a 0-10V setpoint signal for the Master and a 4-20mA setpoint signal proportional to the 0-10V input signal for the Slave.

Note: For most MFC's the full scale input is 0-5V, while for pressure transducers the input is 0-10V.

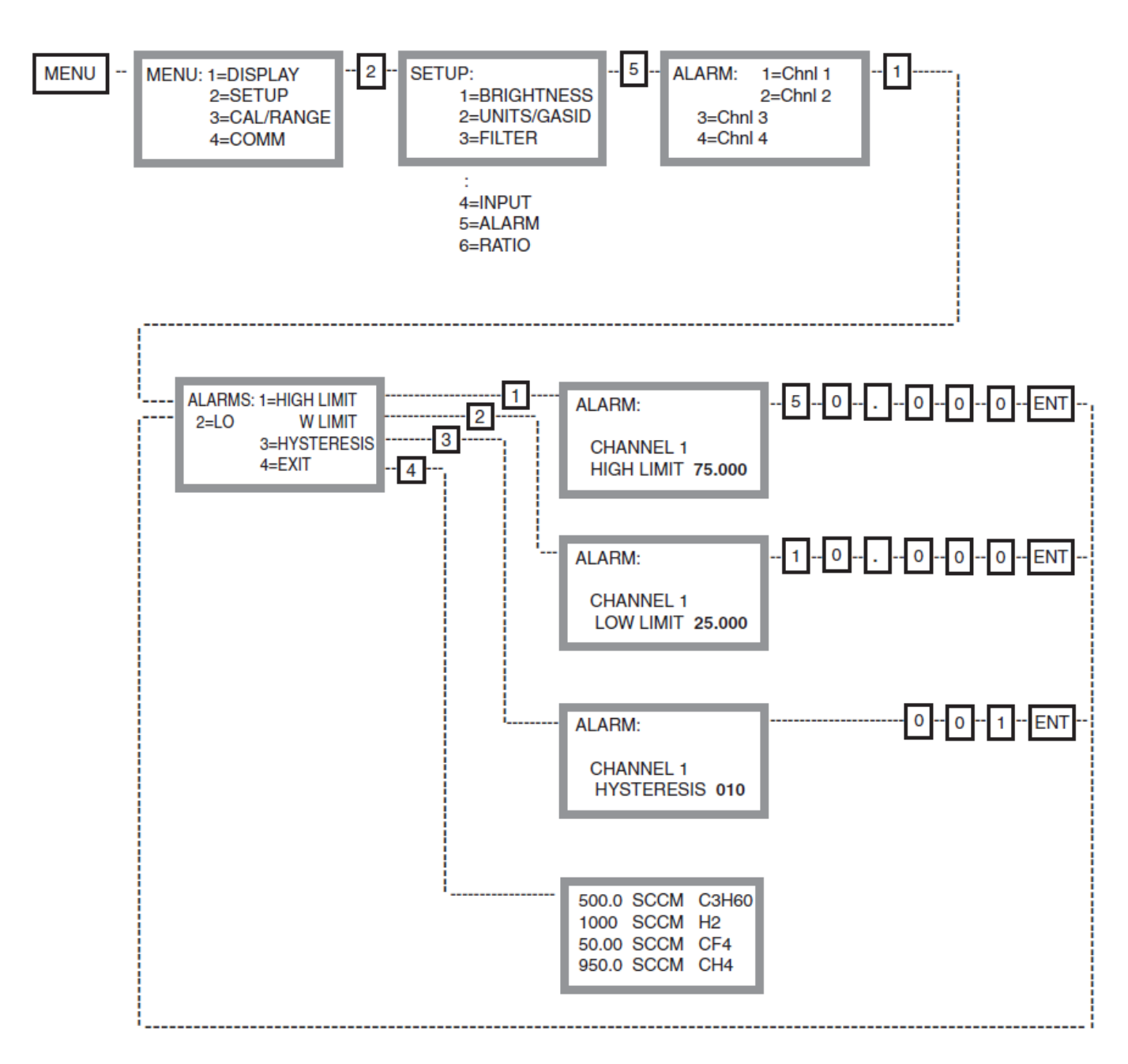

Each channel has a HIGH and LOW alarm to monitor the flow rate signal. If the flow rate is higher than the HIGH alarm or less than the LOW alarm, an optically isolated open collector output turns on. This alarm may be used as a warning that the flow rate is not within the limits set by the setpoint (control) signal. When an alarm is not active, the alarm pin of J8 and its associated common pin are disconnected (open circuit), when a high or low alarm triggers, the alarm pin connects to the alarm common pin, and the resistance between the two becomes about 40 ohms. A programmable HYSTERESIS of 1 to 999 counts provide a deadband for the alarms. To exit the alarm setup press "4".

In the above example, the HIGH alarm limit was changed from 75.000 to 50.000, the LOW alarm limit from 25.000 to 10.000 and HYSTERESIS from 010 to 001. The factory default is 75.000, 25.000 and 010 for the HIGH, LOW and HYSTERESIS settings, respectively.

### Selecting Ratio Control (Master/Slave Operation)

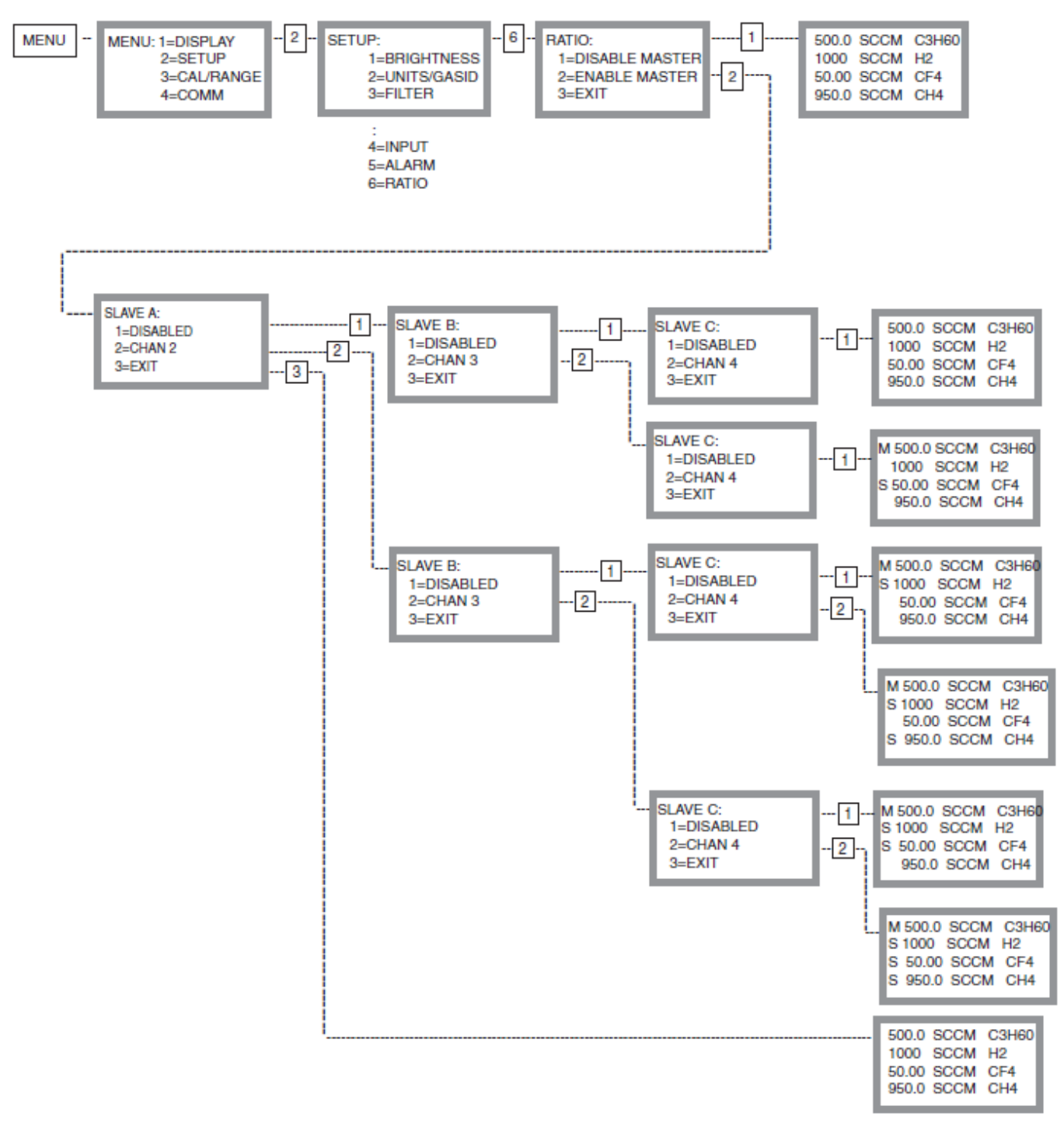

CH1 becomes the master, the setpoint becomes the full scale, and the setpoints of the slaves are percentages of the master's setpoint signal.

*Example:* CH1=50 SLM N2, CH2 setpoint of 50.0=25 SLM N2, CH3 setpoint of 10.0=5 SLM N2, CH4 setpoint of 80.0 = 40 SLM N2

## Calibrate (Zero only)

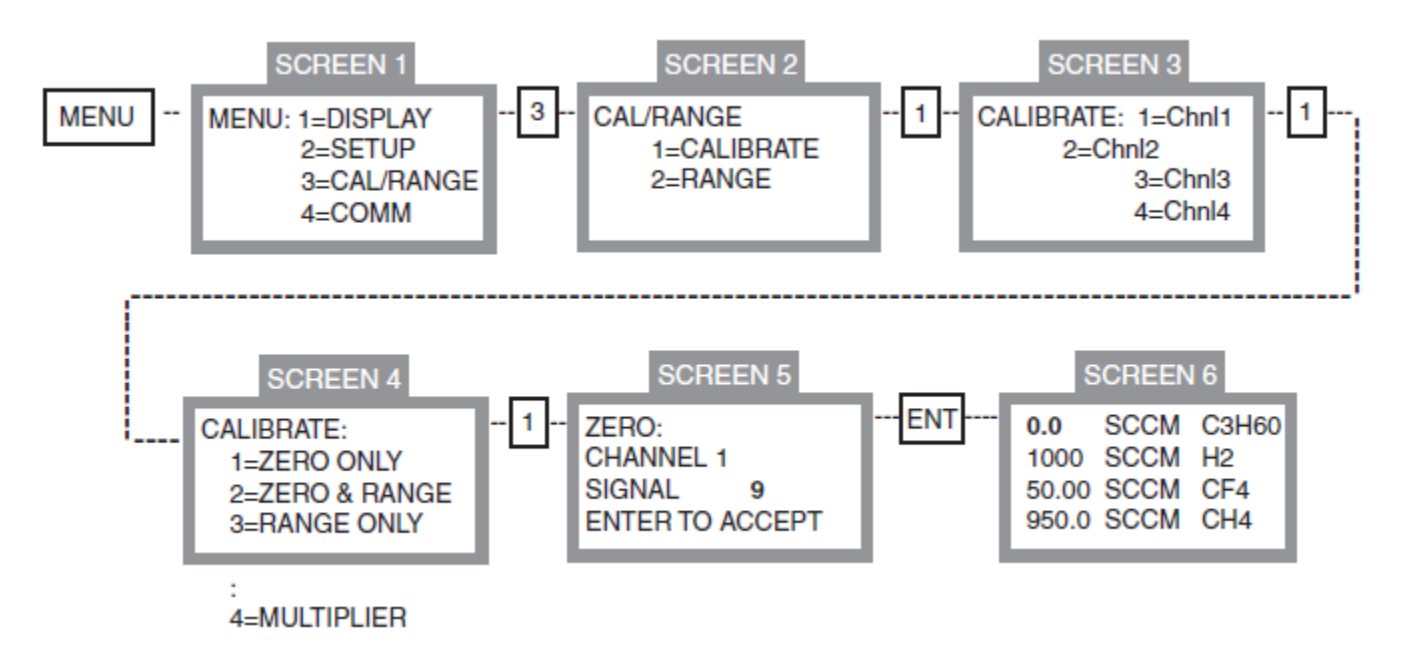

The "Zero only" sequence shown above is used to zero the MFC. Verify the input signal is at or close to zero prior to performing this sequence. In **SCREEN 5**, the data shown after "SIGNAL" is the raw analog-to-digital data corresponding to the input signal applied. This data is live and will change as the input signal is changed. It should be close to zero, unless the MFC is being zeroed at a point other than zero. If **ENT** is depressed during **SCREEN 5**, the value present at the input will be zeroed on the display, as shown in **SCREEN 6**. If **ESC** is entered, the previous zeroed value applies.

Calibrate (Range only)

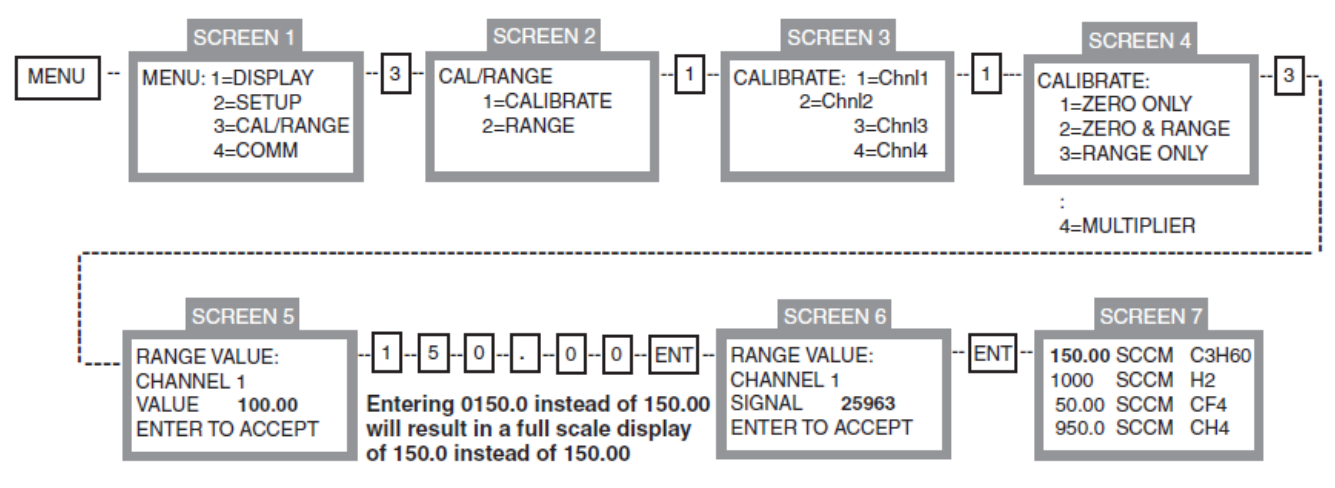

The Range only sequence is used to calibrate the full scale reading of the MFC. Apply a full scale input signal, typically 5Vdc to the signal input prior to performing this sequence. At **SCREEN 5**, the user has 2 alternatives. The first is to accept the display **RANGE** value shown by depressing **ENT**. The second is to enter a new **RANGE** value, as shown above, prior to completing the RANGE sequence. The Signal displayed on **SCREEN 6** is the live, un-scaled analog-to-digital converter data, and will change as the input changes. The value present when **ENT** is depressed will be used in the full scale calibration calculations. If **ESC** is entered instead of **ENT**, the previous calibration applies.

NOTE: DO NOT USE THE RANGE ONLY SEQUENCE TO CHANGE RANGES. USE SELECTION 2 SHOWN IN SCREEN 2.

## Calibrate (Zero & Range)

The Zero & Range calibration allows both zero and full scale calibrations to be performed in the same sequence. The input signal needs to be changed from a zero to a full scale value during the calibration sequence. The same rules apply as previously mentioned in the Zero only and Range only procedures.

## Range (Changing Range)

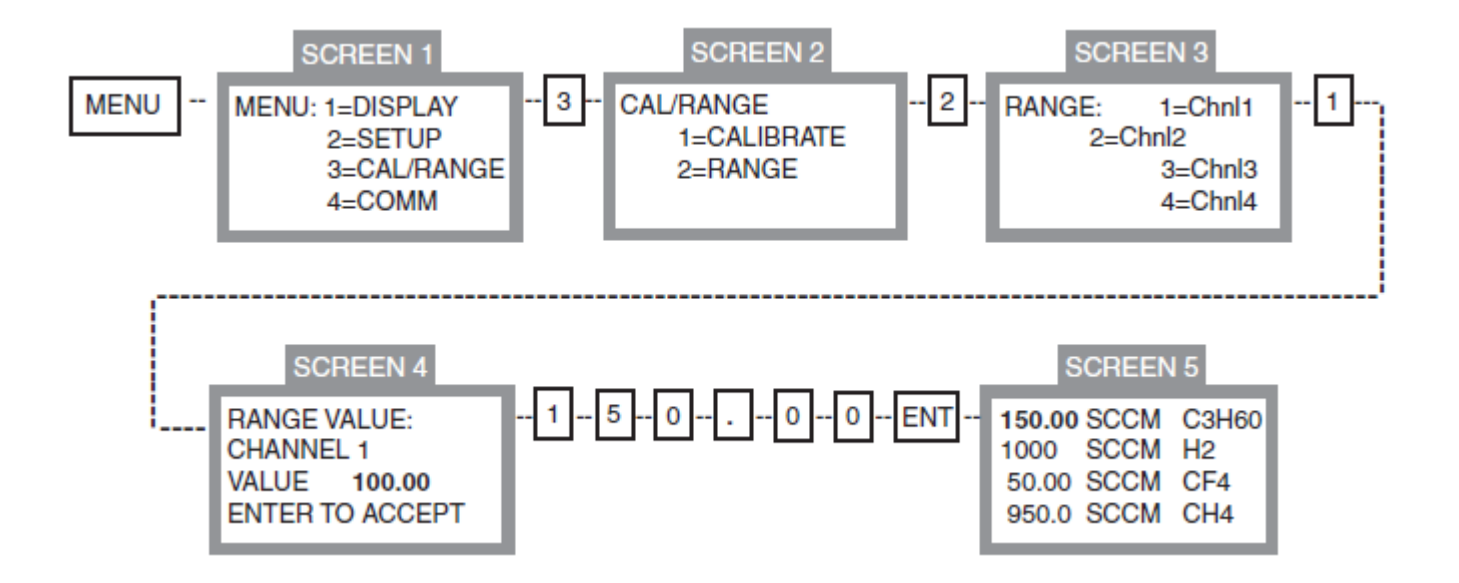

The Range sequence is **not** a calibration sequence. Changing the Range value simply replaces the Range value used during the previous full scale calibration. The analog-to-digital converter data used during the previous full scale calibration is still valid. Ranging is a simple way to change ranges when changing MFC's. It assumes the full scale output voltage of the new MFC is the same as the previous MFC.

## Calibrate (Multiplier)

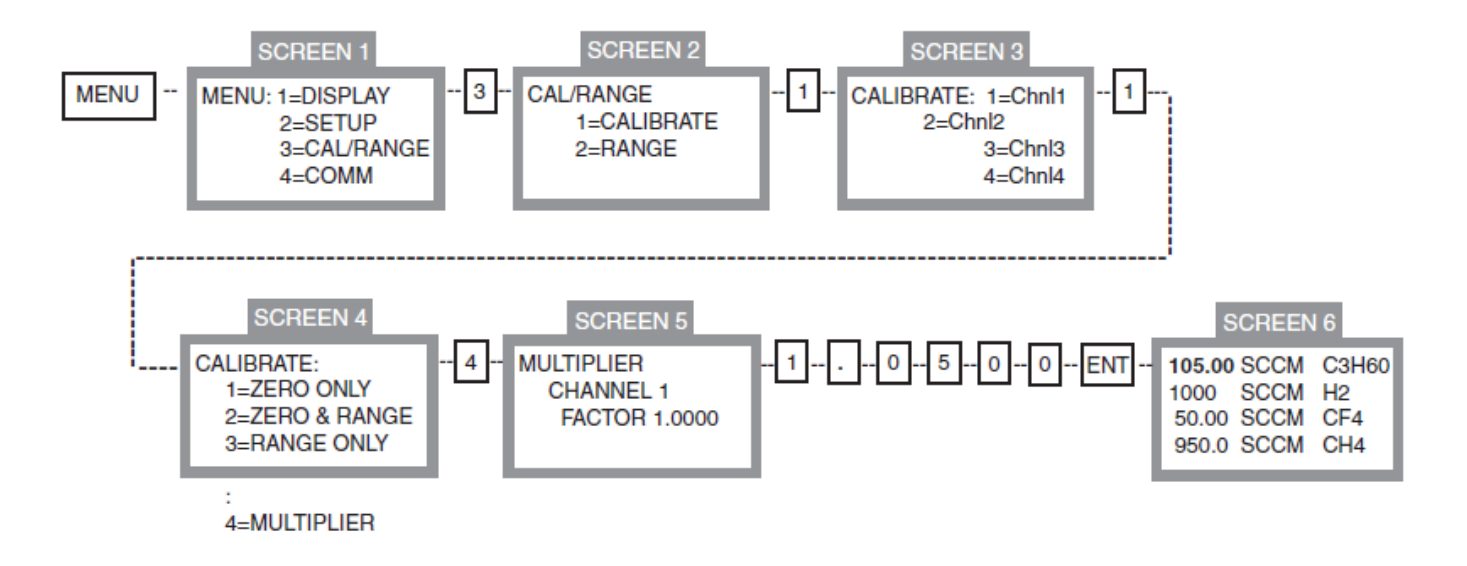

Entering a MULTIPLIER value changes the display by that multiplier factor. All data values are multiplied by the MULTIPLIER prior to display. The MULTIPLIER is sometimes referred to as a GAS CORRECTION factor when used with MFC's. If the MFC is calibrated with nitrogen and another gas is used with the MFC, a GAS CORRECTION factor can be entered to recalibrate the MFC to the gas used.

## **BI-DIRECTIONAL RS-232 CONNECTION**

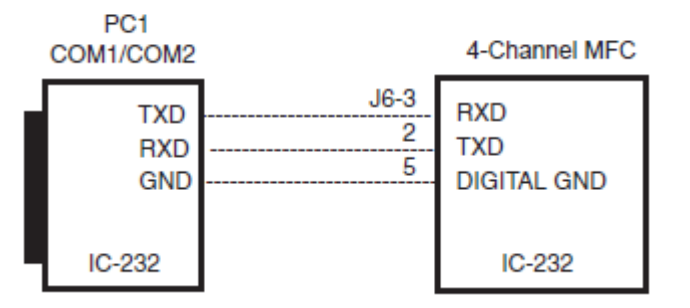

RS232/485 data is transmitted at 9600 or 19.2K baud (user-selectable) in the following format:

One Start Bit Fight Data Bits in ASCII For

Eight Data Bits in ASCII Format No Parity Bit One Stop Bit

Note: All commands and queries are case sensitive and require an upper case character.

#### **Reading Display**

RS232 Query:

C1 Response: CH1<>sddd.dd<>eeeee<>xxxxx<>>z where: <>= blank (ASCII 20)

s= polarity sign (blank for +, ASCII 2D for -) ddd.dd= data in ASCII format with decimal in displayed position. eeeee= unit of measure xxxxx= gas id

z= carriage return (ASCII 0D)

C5 Response: "CH1<>sddd.dd<>eeeee<>xxxxx<>z CH2<>sddd.dd<>eeeee<>xxxxx<>z CH3<>sddd.dd<>eeeee<>xxxxx<>z CH3<>sddd.dd<>eeeee<>xxxxx<>z CH4<>sddd.dd<>eeeee<>xxxxx<>z"

RS485 Query:

\*aaC1 Response: "CH1<>sddd.dd<>eeeee<>xxxxx<>z

\*aaC5 Response: "CH1<>sddd.dd<>eeeeee<>xxxxx<>z CH2<>sddd.dd<>eeeeee<>xxxxx<>z CH3<>sddd.dd<>eeeeee<>xxxxx<>z CH3<>sddd.dd<>eeeeee<>xxxxx<>z CH4<>sddd.dd<>eeeeee<>xxxxx<>z Reference: Checking/Changing RS485 Address on pg 21.

### MULTIDROP/4-WIRE FULL DUPLEX RS-485 CONNECTION

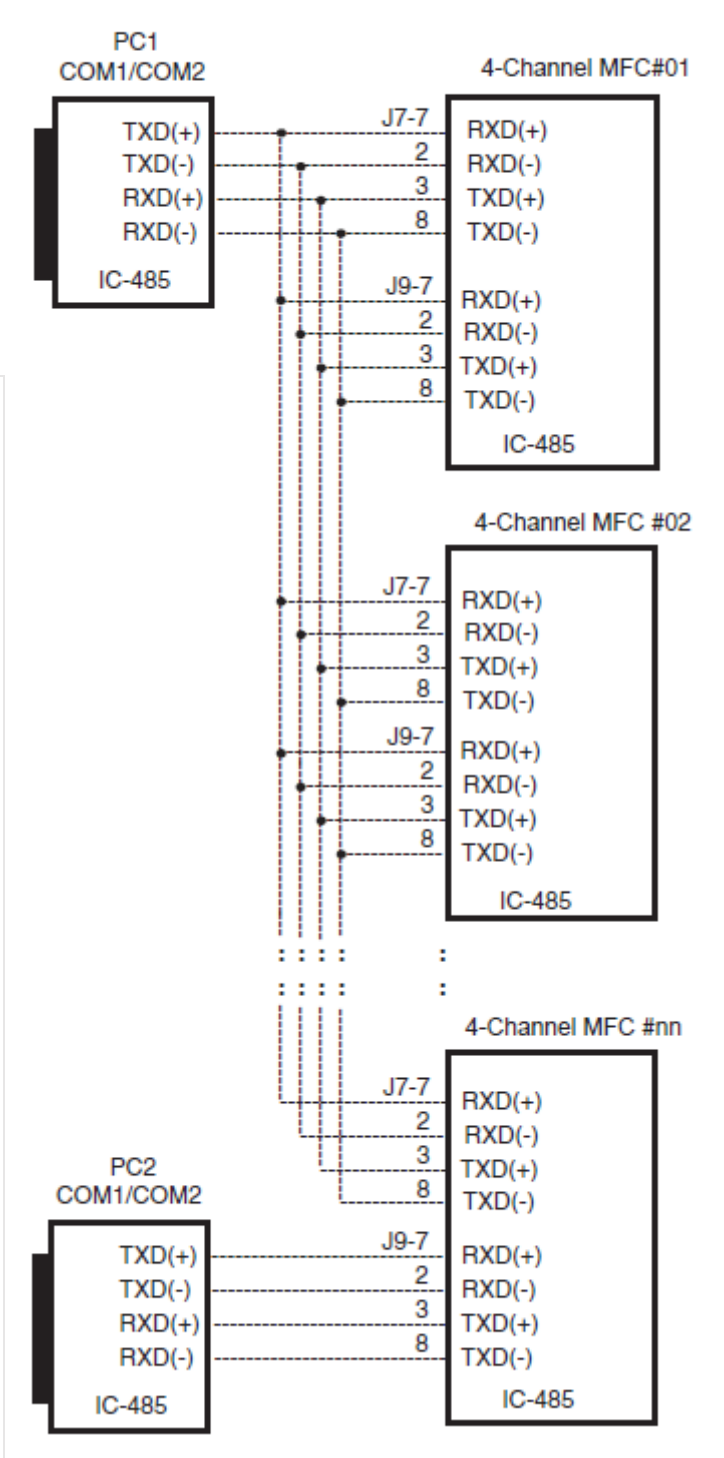

## RS232/485 Commands – Cont.

## Checking 4-Channel MFC RS485 Address Setting

RS485 Query:

\*00X Response: "MULTIDROP ADDRESS: 01"

Note: All 4-Channel MFC's will respond to \* 0 0 X. To prevent bus contention, connect only 1 4-Channel MFC to the RS485 port for this check.

#### Setting Setpoint (Control) Voltage

RS232 Command:

SP1<dd.ddd> Set CH1 Setpoint to dd.ddd SP2<dd.ddd> Set CH2 Setpoint to dd.ddd SP3<dd.ddd> Set CH3 Setpoint to dd.ddd SP4<dd.ddd> Set CH4 Setpoint to dd.ddd

Example: Send SP1100.00

CH1 Setpoint (Control) Voltage setting will be 100.00. Note <> must contain 5 digits and 1 decimal point. <ddddd.> is a valid entry. Setpoint is always positive.

#### RS485 Command:

- \*aaSP1<dd.ddd> Set CH1 Setpoint at Address 01 to dd.ddd \*aaSP2<dd.ddd> Set CH2 Setpoint at Address 01 to dd.ddd
- \*aaSP3<dd.ddd> Set CH3 Setpoint at Address 01 to dd.ddd \*aaSP4<dd.ddd> Set CH4 Setpoint at Address 01 to dd.ddd

Example: Send \* 0 1 S P 2 2 5 0 0 . 0 4-Channel MFC with Address 01 will have CH2 Setpoint (Control) Voltage set to 2500.0

(Control) voltage set to 2500.

#### Setting Alarms RS232 Command:

A1H<dd.ddd> Set CH1 High Alarm to dd.ddd A2L<dd.ddd> Set CH1 Low Alarm to dd.ddd A2H<dd.ddd> Set CH2 High Alarm to dd.ddd A2L<dd.ddd> Set CH2 Low Alarm to dd.ddd A3H<dd.ddd> Set CH3 High Alarm to dd.ddd A3L<dd.ddd> Set CH3 Low Alarm to dd.ddd A4H<dd.ddd> Set CH4 High Alarm to dd.ddd A4H<dd.ddd> Set CH4 High Alarm to dd.ddd

Example: Send A 4 L 3 5 . 0 0 0 CH4 Low Alarm Setpoint will be 35.000

RS485 Command:

\*aaA1H<dd.ddd> Set CH1 High Alar m at Address 02 to dd.ddd \*aaA1L<dd.ddd> Set CH1 Low Alarm at Address 02 to dd.ddd \*aaA2H<dd.ddd> Set CH2 High Alar m at Address 02 to dd.ddd \*aaA2L<dd.ddd> Set CH2 Low Alarm at Address 02 to dd.ddd \*aaA3H<dd.ddd> Set CH3 High Alar m at Address 02 to dd.ddd \*aaA3H<dd.ddd> Set CH3 High Alar m at Address 02 to dd.ddd \*aaA3L<dd.ddd> Set CH3 Low Alarm at Address 02 to dd.ddd \*aaA3L<dd.ddd> Set CH3 Low Alarm at Address 02 to dd.ddd

4-Channel MFC with Address 02 will have CH3 High Alarm set to 500.00

#### Changing 4-Channel MFC RS485 Address Setting

RS485 Command:

\*00x<aa> Set 4-Channel MFC Address to aa

Example: Send \*00x22

4-Channel MFC will respond with a "spade" character to acknowledge receipt of this command and change its Address to "22"

#### Reading Setpoint (Control) Voltage

RS232 Query: SP1 Response: "SP1ddd.dd"

SP2 Response: "SP2ddd.dd" SP3 Response: "SP3ddd.dd" SP4 Response: "SP4ddd.dd"

#### RS485 Query:

\*aaSP1 Response: "SP1ddd.dd" \*aaSP2 Response: "SP2ddd.dd" \*aaSP3 Response: "SP3ddd.dd" \*aaSP4 Response: "SP4ddd.dd"

#### **Reading Alarms**

RS232 Query: A1H Response: A1H ddd.dd A1L Response: A1L ddd.dd A2H Response: A2H ddd.dd A2L Response: A2L ddd.dd A3H Response: A3H ddd.dd A3L Response: A3L ddd.dd A4H Response: A4H ddd.dd A4L Response: A4IL ddd.dd

#### RS485 Query:

| *aaA1H | Response: A1H ddd.dd |
|--------|----------------------|
| *aaA1L | Response: A1H ddd.dd |
| *aaA2H | Response: A2H ddd.dd |
| *aaA2L | Response: A2L ddd.dd |
| *aaA3H | Response: A3H ddd.dd |
| *aaA3L | Response: A3L ddd.dd |
| *aaA4H | Response: A4H ddd.dd |
| *aaA4I | Response: A4L ddd.dd |

## RS232/485 Commands - Cont.

#### Setting Alarm Hysteresis

RS232 Command: HY1<ddd> Set CH1 Alarm Hysteresis to ddd HY2<ddd> Set CH2 Alarm Hysteresis to ddd HY3<ddd> Set CH3 Alarm Hysteresis to ddd HY4<ddd> Set CH4 Alarm Hysteresis to ddd where 000<ddd<250 Example: Send HY1010

CH1 Alarm Hysteresis set to 10 counts. RS485 Command: \*aaHY1<ddd> Set CH1 Hysteresis at Address aa to ddd \*aaHY2<ddd> Set CH2 Hysteresis at Address aa to ddd \*aaHY3<ddd> Set CH3 Hysteresis at Address aa to ddd \*aaHY4<ddd> Set CH4 Hysteresis at Address aa to ddd \*aaHY4<ddd> Set CH4 Hysteresis at Address aa to ddd Example: Send \* 0 1 HY3100

4-Channel MFC with Address 01 will have CH3 Alarm Hysteresis set to  $100\,$ 

#### Setting Units of Measure

RS232 Command: UM1<dd> Set CH1 Unit of Measure to selection dd UM2<dd> Set CH2 Unit of Measure to selection dd UM3<dd> Set CH3 Unit of Measure to selection dd UM4<dd> Set CH4 Unit of Measure to selection dd Reference Units of Measure Table on pg 14 for selection Example: Send UM101 CH1 Unit of Measure will be SCCM RS485 Command: \*aaUM1<dd> Set CH1 Unit of Measure at Address 02 to selection dd \*aaUM2<dd> Set CH1 Unit of Measure at Address 02 to selection dd \*aaUM3<dd> Set CH3 Unit of Measure at Address 02 to selection dd \*aaUM4<dd> Set CH2 Unit of Measure at Address 02 to selection dd Example: Send \*03UM366 4-Channel MFC with Address 02 will have CH3 Unit of Measure set to PSI Setting Gas Idenfifier RS232 Command: GS1<ddd> Set CH1 Gas Identifier to selection dd GS2<ddd> Set CH2 Gas Identifier to selection dd

GS3<ddd> Set CH3 Gas Identifier to selection dd GS4<ddd> Set CH3 Gas Identifier to selection dd Reference Gas Identifier Table on pgs 15, 16 and 17 for selection Example: Send GS1050 CH1 Gas Identifier will be C2H6O

#### Reading Alarm Hysteresis

RS232 Query: HY1 Response: HY1ddd HY2 Response: HY2ddd HY3 Response: HY3ddd HY4 Response: HY4ddd Example: Send IN3 Response: IN3

RS485 Query: \*aaHY1 Response: HY1ddd \*aaHY2 Response: HY2ddd \*aaHY3 Response: HY3ddd \*aaHY4 Response: HY4ddd

#### Reading Units of Measure

RS232 Query: UM1 Response: UM1dd UM2 Response: UM2dd UM3 Response: UM3dd UM4 Response: UM4dd Example: Send UM1 Response: UM11 if CH1 Unit of Measure was SCCM RS485 Query:

\*aaUM1 Response: UM1dd \*aaUM2 Response: UM2dd \*aaUM3 Response: UM3dd \*aaUM4 Response: UM4dd

#### Reading Gas Identifier

RS232 Query: GS1 Response: GS1ddd GS2 Response: GS2ddd GS3 Response: GS3ddd GS4 Response: GS4ddd Example: Send GS3 Response: GS3050 if CH1 Gas Identifier was C2H60

| Setting Signal InputRS232 Command:IN1 <d>Set CH1 Signal Input to selection dIN2<d>Set CH2 Signal Input to selection dIN3<d>Set CH3 Signal Input to selection dIN4<d>Set CH4 Signal Input to selection dwhere d=1Signal Input to selection d<math>d=2</math>Signal Input = 0-5V<math>d=3</math>Signal Input = 4-20mAExample:Send IN33CH3 Signal Input selection is 4-20mA.This also sets CH3 Setpoint (Control) signal to 4-20mA.RS485 Command:</d></d></d></d>                                                                                                    | Reading Signal Input Selection         RS232 Query:       IN1 Response: IN1<>d<>zzzzz         IN2 Response:       IN2<>d<>zzzzz         IN3 Response:       IN3<>d<>zzzzz         IN4 Response:       IN4<>d<>zzzzz         IN4 Response:       IN4<>d<>zzzzz         Where       zzzzz       0-5V         zzzzz       0-10V for d=1       zzzzz         zzzzz       0-10V for d=2       zzzzz         Example:       Send IN3 Response:       IN3 3 4-20mA         RS485 Query:       IN4 p.d.p.gzzzz       IN4 p.d.p.gzzzz |
|----------------------------------------------------------------------------------------------------|----------------------------------------------------------------------------------------------------|
| <ul> <li>*aalN1<d> Set CH1 Signal Input at Address aa to selection d</d></li> <li>*aalN2<d> Set CH2 Signal Input at Address aa to selection d</d></li> <li>*aalN3<ddd> Set CH3 Signal Input at Address aa to selection d</ddd></li> <li>*aalN4<ddd> Set CH4 Signal Input at Address aa to selection d</ddd></li> <li>*aalN4<ddd> Set CH4 Signal Input at Address aa to selection d</ddd></li> <li>*aalN4<ddd> Set CH4 Signal Input at Address aa to selection d</ddd></li> <li>*aalN4<ddd> Set CH4 Signal Input at Address aa to selection d</ddd></li> <li>*aalN4<dd> Set CH4 Signal Input at Address aa to selection d</dd></li> <li>*Channel MFC with Address 01 will have CH3 Signal Input set for 0-5V.</li> </ul> | *aaIN1 Response: IN1<>d<>zzzz<br>*aaIN2 Response: IN2<>d<>zzzz<br>*aaIN3 Response: IN3<>d<>zzzz<br>*aaIN4 Response: IN4<>d<>zzzz<br>Example: Send *10IN2 Response: IN2 1 0-5V                                                                                                    |
| Setting FilterRS232 Command:FL1 <d>&gt; Set CH1 Filter selection to dFL2<d>&gt; Set CH2 Filter selection to dFL3<d>&gt; Set CH3 Filter selection to dFL4<d>&gt; Set CH4 Filter selection to dWhered=1 Filter selection to dWhered=1 Filter = 4Hzd=2 Filter = 15Hzd=3 Filter = 30Hzd=4 Filter = 100HzExample:Send FL12CH1 Filter f(-3dB) will be 15Hz</d></d></d></d>                                                                                                    | $\begin{array}{c} \textbf{Reading Filter} \\ \text{RS232 Query:} \\ \text{FL1 Response: } FL1<>d<>zzzzz \\ \text{FL2 Response: } FL2<>d<>zzzzz \\ \text{FL3 Response: } FL3<>d<>zzzzz \\ \text{FL4 Response: } FL4<>d<>zzzzz \\ \text{Where } \\ zzzzz = 4\text{Hz for d=1} \\ zzzzz = 15\text{Hz for d=2} \\ zzzzz = 30\text{Hz for d=3} \\ zzzzz = 100\text{Hz for d=4} \\ \text{Example: } \\ \textbf{Send FL1} \\ \text{Response: FL1 } 2 \\ 15\text{Hz if CH1 Filter selection} \\ was 2. \end{array}$                  |
| RS485 Command:<br>*aaFL1 <d> Set CH1 Filter at Address aa to selection d<br/>*aaFL2<d> Set CH1 Filter at Address aa to selection d<br/>*aaFL4<d> Set CH3 Filter at Address aa to selection d<br/>*aaFL4<d> Set CH2 Filter at Address aa to selection d<br/>Example: Send *03FL13<br/>4-Channel MFC with Address 03 will have CH1 Filter<br/>selection set for 30Hz.</d></d></d></d>                                                                                                    | RS485 Query:<br>*aaFL1 Response: FL<>1<>zzzz<br>*aaFL2 Response: FL<>2<>zzzz<br>*aaFL3 Response: FL<>3<>zzzz<br>*aaFL4 Response: FL4<>4<>zzzzz                                                                                                    |

## RS232/485 Commands – Cont.

#### Setting Multiplier

RS232 Command: ML1<d.ddd> Set CH1 Multiplier to d.dddd ML2<d.ddd> Set CH2 Multiplier to d.dddd ML3<d.ddd> Set CH3 Multiplier to d.dddd ML4<d.dddd> Set CH4 Multiplier to d.dddd Example: Send ML31.1375 CH3 Multiplier=1.1375

#### RS485 Command:

\*aaML1<d.dddd> Set CH1 Multiplier at Address aa to d.dddd \*aaML2<d.dddd> Set CH2 Multiplier at Address aa to d.dddd \*aalN3<d.dddd> Set CH3 Multiplier at Address aa to d.dddd \*aalN4<d.dddd> Set CH4 Multiplier at Address aa to d.dddd Example: Send \*05ML31.0000 4-Channel MFC with Address 05 will have CH3 Multiplier set to 1.0000.

#### Setting/Blanking Display (Flow or Total)

RS232 Command:

D1<d>Set CH1 Display to selection d D2<d>Set CH2 Display to selection d D3<d>Set CH3 Display to selection d D4<d>Set CH4 Display to selection d Where d=1 sets Display for TOTAL d=2 sets Display for FLOW d=3 blanks Display for selected Channel Example: Send D11 CH1 Display shows TOTAL

#### RS485 Command:

- \*aaD1d Set CH1 Display at Address aa to selection d
- \*aaD2d Set CH2 Display at Address aa to selection d
- \*aaD3d Set CH3 Display at Address aa to selection d \*aaD4d Set CH4 Display at Address aa to selection d
- Example: Send \*03D12
  - 4-Channel MFC with Address 03 will display FLOW on CH1

#### **Reading Multiplier**

RS232 Query: ML1 Response: ML1<><>d.ddd ML2 Response: ML2<><>d.ddd ML3 Response: ML3<><>d.ddd ML4 Response: ML4<><>d.ddd Example: Send ML3 Response: ML3 1.1375

#### RS485 Query:

\*aaML1 Response: ML1<><>d.dddd \*aaML2 Response: ML2<><>d.dddd \*aaML3 Response: ML3<><>d.dddd \*aaML4 Response: ML4<><>d.dddd

#### Reading Display (Selection)

RS232 Query: D1 Response: D1d D2 Response: D2d D3 Response: D3d D4 Response: D4d

> Example: Send D1 Response: D12 indicates d=2 for FLOW on CH1

RS485 Query:

| *aaD1 | Response: | D1d |
|-------|-----------|-----|
| *aaD2 | Response: | D2d |
| *aaD3 | Response: | D3d |
| *aaD4 | Response: | D4d |

# **9.0 Units of Measure table**

|    | #Description                          | Abbrev | Total |    | #Description                     | Abbrev | Total |
|----|---------------------------------------|--------|-------|----|----------------------------------|--------|-------|
| 1  | Standard Cubic Centimeters per Minute | SCCM   | SCC   | 34 | Normal Cubic Meters per Hour     | NCMH   | NCM   |
| 2  | Standard Liters per Minute            | SLM    | SL    | 35 | Standard Cubic Meters per Hour   | SCMH   | SCM   |
| 3  | Percent                               | %      | NA    | 36 | Normal Cubic Inches per Minute   | NCIM   | NCI   |
| 4  | Volts                                 | V      | NA    | 37 | Standard Cubic Inches per Second | SCIS   | SCI   |
| 5  | Millivolts                            | MV     | NA    | 38 | Normal Cubic Inches per Second   | NCIS   | NCI   |
| 6  | Counts                                | CNT    | NA    | 39 | Standard Cubic Inches per Hour   | SCIH   | SCI   |
| 7  | Normal Liters per Minute              | NLM    | NL    | 40 | Normal Cubic Incher per Hour     | NCIH   | NCI   |
| 8  | Standard Liters per Second            | SLS    | SL    | 41 | Pounds per Minute                | LBM    | LB    |
| 9  | Normal Liters per Second              | NLS    | NL    | 42 | Pounds per Second                | LBS    | LB    |
| 10 | Standard Liters per Hour              | SLH    | SL    | 43 | Pounds per Hour                  | LBH    | LB    |
| 11 | Normal Liters per Hour                | NLH    | NL    | 44 | Kilograms per Minute             | KgM    | Kg    |
| 12 | Standard Milliliters per Minute       | SMLM   | SML   | 45 | Kilograms per Second             | KgS    | Kg    |
| 13 | Normal Milliliters per Minute         | NMLM   | NML   | 46 | Kilograms per Hour               | KgH    | Kg    |
| 14 | Standard Milliliters per Second       | SMLS   | SML   | 47 | Grams per Minute                 | GRM    | GR    |
| 15 | Normal Mililiters per Second          | NMLS   | NML   | 48 | Grams per Second                 | GRS    | GR    |
| 16 | Standard Milliliters per Hour         | SMLH   | SML   | 49 | Grams per Hour                   | GRH    | GR    |
| 17 | Normal Milliliters per Hour           | NMLH   | NML   | 50 | Moles per Minute                 | MolM   | Mol   |
| 18 | Normal Cubic Centimeters per Minute   | NCCM   | NCC   | 51 | Moles per Second                 | MolS   | Mol   |
| 19 | Standard Cubic Centimeters per Secon  | SCCS   | SCC   | 52 | Moles per Hour                   | MolH   | Mol   |
| 20 | Normal Cubic Centimeters per Second   | NCCS   | NCC   | 53 | Kilomoles per Minute             | KMolM  | KMol  |
| 21 | Standard Cubic Centimeters per Hour   | SCCH   | SCC   | 54 | Kilomoles per Second             | KMolS  | KMol  |
| 22 | Normal Cubic Centimeters per Hour     | NCCH   | NCC   | 55 | Kilomoles per Hour               | KMol   | KMol  |
| 23 | Standard Cubic Feet per Minute        | SCFM   | SCF   | 56 | Watts                            | W      | NA    |
| 24 | Normal Cubic Feet per Minute          | NCFM   | NCF   | 57 | Bits per Second                  | BPS    | BP    |
| 25 | Standard Cubic Feet per Second        | SCFS   | SCF   | 58 | Seconds                          | S      | NA    |
| 26 | Normal Cubic Feet per Second          | NCFS   | NCF   | 59 | Minutes                          | Μ      | NA    |
| 27 | Standard Cubic Feet per Hour          | SCFH   | SCF   | 60 | Hours                            | Н      | NA    |
| 28 | Normal Cubic Feet per Hour            | NCFH   | NCF   | 61 | Watt*Hours                       | WH     | W     |
| 29 | Standard Cubic Meters per Minute      | SCMM   | SCM   | 62 | Torr                             | TORR   | NA    |
| 30 | Normal Cubic Meters per Minute        | NCMM   | NCM   | 63 | Bar                              | BAR    | NA    |
| 31 | Standard Cubic Meters per Second      | SCMS   | SCM   | 64 | Pascals                          | Pa     | NA    |
| 32 | Normal Cubic Meters per Second        | NCMS   | NCM   | 65 | Inches of Water                  | inH20  | NA    |
| 33 | Standard Cubic Meters per Hour        | SCMH   | SCM   | 66 | Pounds per Square Inch           | PSI    | NA    |

## **10.0 Gas Identification Table**

|    | # GAS                      | GAS ID  | DISPLAY |    | # GAS                                 | GAS ID  | DISPLAY |
|----|----------------------------|---------|---------|----|---------------------------------------|---------|---------|
| 1  | Acetic Acid                | C2H4F2  | #1      | 41 | R21                                   | CHCI2F  | R21     |
| 2  | Acetic Acid, Anhydride     | C4H603  | #2      | 42 | Dichloromethane                       | CH2Cl2  | #42     |
| 3  | Acetone                    | C3H60   | C3H60   | 43 | Dichloropropane                       | C3H6Cl2 | #43     |
| 4  | Acetonitryl                | C2H3N   | C2H3N   | 44 | Dichlorosilane                        | H2SiCl2 | #44     |
| 5  | Acetylene                  | C2H2    | C2H2    | 45 | Diethyl Amine                         | C4H11N  | #45     |
| 6  | Air                        | Air     | Air     | 46 | Diethyl Ether                         | C4H10O  | #46     |
| 7  | Allene                     | C3H4    | C3H4    | 47 | Diethyl Sulfide                       | C4H10S  | #47     |
| 8  | Ammonia                    | NH3     | NH3     | 48 | Difluoroethylene                      | C2H2F2  | #48     |
| 9  | Argon                      | Ar      | Ar      | 49 | Dimethylamine                         | C2H7N   | C2H7N   |
| 10 | Arsine                     | AsH3    | AsH3    | 50 | Dimethyl Ether                        | C2H6O   | C2H6O   |
| 11 | Benzene                    | C6H6    | C6H6    | 51 | Dimethyl Sulfide                      | C2H6S   | C2H6S   |
| 12 | Boron Trichloride          | BCI3    | BCI3    | 52 | Divinyl                               | C4H6    | C4H6    |
| 13 | Boron Triflouride          | BF3     | BF3     | 53 | Ethane                                | C2H6    | C2H6    |
| 14 | Bromine                    | Br2     | Br2     | 54 | Ethane, 1-chloro-1,1,2,2-tetraflouro- | C2HCIF4 | #54     |
| 15 | Bromochlorodifluoromethane | CBrCIF2 | #15     | 55 | Ethane, 1-chloro-1,2,2,2-tetrafluoro- | C2HCIF4 | #55     |
| 16 | Bromodifluoromethane       | CHBrF2  | #16     | 56 | Ethanol                               | C2H6O   | C2H6O   |
| 17 | Bromotrifluormethane       | CBrF3   | CBrF3   | 57 | Ethylacetylene                        | C4H6    | C4H6    |
| 18 | Butane                     | C4H10   | C4H10   | 58 | Ethyl Amine                           | C2H7N   | C2H7N   |
| 19 | Butanol                    | C4H10O  | C4H10O  | 59 | Ethylbenzene                          | C8H10   | C8H10   |
| 20 | Butene                     | C4H8    | C4H8    | 60 | Ethyl Bromide                         | C2H5Br  | #60     |
| 21 | Carbon Dioxide             | CO2     | CO2     | 61 | Ethyl Chloride                        | C2H5CI  | #61     |
| 22 | Carbon Disulfide           | CS2     | CS2     | 62 | Ethyl Fluoride                        | C2H5F   | C2H5F   |
| 23 | Carbon Monoxide            | CO      | CO      | 63 | Ethylene                              | C2H4    | C2H4    |
| 24 | Carbon Tetrachloride       | CCI4    | CCI4    | 64 | Ethylene Dibromide                    | C2H4Br2 | #64     |
| 25 | Carbonl Sulfide            | COS     | COS     | 65 | Ethylene Dichloride                   | C2H4Cl2 | #65     |
| 26 | Chlorine                   | CI2     | CI2     | 66 | Ethylene Oxide                        | C2H4O   | C2H4O   |
| 27 | Chlorine Trifluoride       | CIF3    | CIF3    | 67 | Ethyleneimine                         | C2H4N   | C2H4N   |
| 28 | Chlorobenzene              | C6H5CI  | #28     | 68 | Ethylidene Dichloride                 | C2H4Cl2 | #68     |
| 29 | Chlorodifluoroethane       | C2H3CIF | #29     | 69 | Ethyl Mercaptan                       | C2H6S   | C2H6S   |
| 30 | Chloroform                 | CHCI3   | CHCI3   | 70 | Fluorine                              | F2      | F2      |
| 31 | Chloropentafluoroethane    | C2CIF5  | #31     | 71 | Formaldehyde                          | CH2O    | CH2O    |
| 32 | Chloropropane              | C3H7CI  | #32     | 72 | Freon 11                              | CCI3F   | CCI3F   |
| 33 | Cisbutene                  | C4H8    | C4H8    | 73 | Freon 12                              | CCI2F2  | #73     |
| 34 | Cyanogen                   | C2N2    | C2N2    | 74 | Freon 13                              | CCIF3   | CCIF3   |
| 35 | Cyanogen Chloride          | CICN    | CICN    | 75 | Freon 14                              | CF4     | CF4     |
| 36 | Cyclobutane                | C4H8    | C4H8    | 76 | Freon 22                              | CHCIF2  | #76     |
| 37 | Cyclopropane               | C3H6    | C3H6    | 77 | Freon 23                              | CHF3    | CHF3    |
| 38 | Deuterium                  | H22     | H22     | 78 | Freon 114                             | C2CI2F4 | #78     |
| 39 | Diborane                   | B2H6    | B2H6    | 79 | Furan                                 | C4H4O   | C4H4O   |
| 40 | Dibromodifluoromethane     | CBr2F2  | #40     | 80 | Helium                                | He      | He      |

|     | # GAS                | GAS ID    | DISPLAY |     | # GAS                  | GAS ID   | DISPLAY |
|-----|----------------------|-----------|---------|-----|------------------------|----------|---------|
| 81  | Heptafluoropropane   | C3HF7     | C3HF7   | 121 | Neon                   | Ne       | Ne      |
| 82  | HMDS                 | C6H19NSi2 | HMDS    | 122 | Nitric Oxide           | NO       | NO      |
| 83  | Hexamethyldisiloxane | C6H18OSi2 | #83     | 123 | Nitrogen               | N2       | N2      |
| 84  | Hexane               | C6H14     | C6H14   | 124 | Nitrogen Dioxide       | NO2      | NO2     |
| 85  | Hexafluorobenzene    | C6F6      | C6F6    | 125 | Nitrogen Tetroxide     | N2O4     | N2O4    |
| 86  | Hexene               | C6H12     | C6H12   | 126 | Nitroge Trifluoride    | NF3      | NF3     |
| 87  | Hydrazine            | N2H4      | N2H4    | 127 | Nitromethane           | CH3NO2   | #127    |
| 88  | Hydrogen             | H2        | H2      | 128 | Nitrosyl Chloride      | NOCI     | NOCI    |
| 89  | Hydrogen Bromide     | HBr       | HBr     | 129 | Nitrous Oxide          | N2O      | N2O     |
| 90  | Hydrogen Chloride    | HCI       | HCI     | 130 | n-Pentane              | C5H12    | C5H12   |
| 91  | Hydrogen Cyanide     | CHN       | CHN     | 131 | Octane                 | C8H18    | C8H18   |
| 92  | Hydrogen Fluoride    | HF        | HF      | 132 | Oxygen                 | 02       | 02      |
| 93  | Hydrogen lodide      | HI        | HI      | 133 | Oxygen Difluor         | ide      | F20     |
| 94  | Hydrogen Selenide    | H2Se      | H2Se    | 134 | Ozone                  | O3       | O3      |
| 95  | Hydrogen Sulfide     | H2S       | H2S     | 135 | Pentaborane            | B5H9     | B5H9    |
| 96  | Isobutane            | C4H10     | C4H10   | 136 | Pentane                | C5H12    | C5H12   |
| 97  | Isobutanol           | C4H10O    | #97     | 137 | Perchloryl Fluoride    | CIFO3    | CLFO3   |
| 98  | Isobutene            | C4H8      | C4H8    | 138 | Perfluorocyclobutane   | C4F8     | C4F8    |
| 99  | Isopentane           | C5H12     | C5H12   | 139 | R116                   | C2F6     | C2F6    |
| 100 | Isopropyl Alcohol    | C3H8O     | C3H8O   | 140 | Perfluoropropane       | C3F8     | C3F8    |
| 101 | Isoxazole            | C3H3NO    | #101    | 141 | Phenol                 | C6H6O    | C6H6O   |
| 102 | Ketene               | C2H2O     | C2H2O   | 142 | Phosgene               | COCI2    | COCI2   |
| 103 | Krypton              | Kr        | Kr      | 143 | Phosphine              | PH3      | PH3     |
| 104 | Methane              | CH4O      | CH4O    | 144 | Phosphorus Trifluoride | PF3      | PF3     |
| 105 | Methanol             | CH4O      | CH4O    | 145 | Propane                | C3H8     | C3H8    |
| 106 | Methyl Acetate       | C3H6O2    | #106    | 146 | Propyl Alcohol         | C3H8O    | C3H8O   |
| 107 | Methyl Acetylene     | C3H4      | C3H4    | 147 | Propyl Amine           | C3H9N    | C3H9N   |
| 108 | Methylamine          | CH5N      | CH5N    | 148 | Propylene              | C3H6     | C3H6    |
| 109 | Methyl Bromide       | CH3Br     | CH3Br   | 149 | Pyradine               | C5H5N    | C5H5N   |
| 110 | Methyl Chloride      | CH3CI     | CH3CI   | 150 | R32                    | CH2F2    | CH2F2   |
| 111 | Methylcyclohexane    | C7H14     | C7H14   | 151 | R123                   | C2HCl2F3 | R123    |
| 112 | Methyl Ethyl Amine   | C3H9N     | C3H9N   | 152 | R123A                  | C2HCI2F3 | R123A   |
| 113 | Methyl Ethyl Ether   | C3H8O     | C3H8O   | 153 | R125                   | C2HF5    | C2HF5   |
| 114 | Methyl Ethyl Sulfide | C3H8S     | C3H8S   | 154 | R134                   | C2H2F4   | R134    |
| 115 | Methyl Fluoride      | CH3F      | CH3F    | 155 | R134A                  | C2H2F4   | R134A   |
| 116 | Methyl Formate       | C2H4O2    | #116    | 156 | R143                   | C2H3F3   | R143    |
| 117 | Methyl Iodide        | CH3I      | CH3I    | 157 | R143A                  | C2H3F3   | R143A   |
| 118 | Methyl Mercaptan     | CH4S      | CH4S    | 158 | R152A                  | C2H4F2   | R152A   |
| 119 | Methylpentene        | C6H12     | C6H12   | 159 | R218                   | C3F8     | C3F8    |
| 120 | Methyl Vinyl Ether   | C3H6O     | C3H6O   | 160 | R1416                  | C2H3Cl2F | R1416   |

## Gas Identification Table cont.

|     | # GAS                 | GAS ID  | DISPLAY |
|-----|-----------------------|---------|---------|
|     |                       |         |         |
| 161 | Radon                 | Rn      | Rn      |
| 162 | Sec-butanol           | C4H10O  | #162    |
| 163 | Silane                | SiH4    | SiH4    |
| 164 | Silicon Tetrafluoride | SiF4    | SiF4    |
| 165 | Sulfur Dioxide        | SO2     | SO2     |
| 166 | Sulfur Hexafluoride   | SF6     | SF6     |
| 167 | Sulfur Tetrafluoride  | SF4     | SF4     |
| 168 | Sulfur Trifluoride    | SF3     | SF3     |
| 169 | Sulfur Trioxide       | SO3     | SO3     |
| 170 | Tetrachloroethylene   | C2Cl4   | #170    |
| 171 | Tetrafluoroethylene   | C2F4    | C2F4    |
| 172 | Tetrahydrofuran       | C4H8O   | C4H8O   |
| 173 | Tert-butanol          | C4H10O  | #173    |
| 174 | Thiophene             | C4H4S   | C4H4S   |
| 175 | Toluene               | C7H8    | C7H8    |
| 176 | Transbutene           | C4H8    | C4H8    |
| 177 | Trichloroethane       | C2H3Cl3 | #177    |
| 178 | Trichloroethylene     | C2HCI4  | #178    |
| 179 | R113                  | C2CI3F3 | R113    |
| 180 | Triethylamine         | C6H15N  | #180    |
| 181 | Trimethyl Amine       | C3H9N   | C3H9N   |
| 182 | Tungsten Hexafluoride | WF6     | WF6     |
| 183 | Uranium Hexafluoride  | UF6     | UF6     |
| 184 | Vinyl Bromide         | C2H3Br  | #184    |
| 185 | Vinyl Chloride        | C2H3CI  | #185    |
| 186 | Vinyl Fluoride        | C2H3F   | C2H3F   |
| 187 | Water Vapor           | H2O     | H2O     |
| 188 | Xenon                 | Xe      | Xe      |
| 189 | Xylene, m-            | C8H10   | C8H10   |
| 190 | Xylene, 0-            | C8H10   | C8H10   |
| 191 | Xylene, p-            | C8H10   | C8H10   |

## Warranty Repair Policy

Hastings Instruments warrants this product for a period of one year from the date of shipment to be free from defects in material and workmanship. This warranty does not apply to defects or failures resulting from unauthorized modification, misuse or mishandling of the product. This warranty does not apply to batteries or other expendable parts, nor to damage caused by leaking batteries or any similar occurrence. This warranty does not apply to any instrument which has had a tamper seal removed or broken.

This warranty is in lieu of all other warranties, expressed or implied, including any implied warranty as to fitness for a particular use. Hastings Instruments shall not be liable for any indirect or consequential damages.

Hastings Instruments, will, at its option, repair, replace or refund the selling price of the product if Hastings Instruments determines, in good faith, that it is defective in materials or workmanship during the warranty period. Defective instruments should be returned to Hastings Instruments, shipment prepaid, together with a written statement of the problem and a Return Material Authorization (RMA) number. Please consult the factory for your RMA number before returning any product for repair. Collect freight will not be accepted.

## **Non-Warranty Repair Policy**

Any product returned for a non-warranty repair must be accompanied by a purchase order, RMA form and a written description of the problem with the instrument. If the repair cost is higher, you will be contacted for authorization before we proceed with any repairs. If you then choose not to have the product repaired, a minimum will be charged to cover the processing and inspection. Please consult the factory for your RMA number before returning any product repair.

TELEDYNE HASTINGS INSTRUMENTS 804 NEWCOMBE AVENUE HAMPTON, VIRGINIA 23669 U.S.A. ATTENTION: REPAIR DEPARTMENT TELEPHONE (757) 723-6531 1-800-950-2468 FAX (757) 723-3925 E MAIL mailto:hastings\_instruments@teledyne.com INTERNET ADDRESS http://www.hastings-inst.com

Repair Forms may be obtained from the "Information Request" section of the Hastings Instruments